**Accounting Vouchers** are used to record all accounts related transactions in Tally.ERP 9. You can selectively set the configuration for entry to allow only those features, which you require while entering vouchers.

#### Go to Gateway of Tally > F12: Configure > Voucher Entry

| Voucher Entry Configuration                      |   |     |                                      |   |     |
|--------------------------------------------------|---|-----|--------------------------------------|---|-----|
| Accounts                                         |   |     | Inventory                            |   |     |
| Skip Date field in Create Mode (faster entry!)   | ? | Yes | Use Ref. Number in Stock Journal     | ? | No  |
| Use Single Entry mode for Pymt/Rcpt/Contra       | ? | Yes | Warn on Negative Stock Balance       | ? | Yes |
| Use Payment/Receipt as Contra                    | ? | No  | Honor Expiry Dates usage for Batches | ? | Yes |
| Use Cr/Dr instead of To/By during entry          | ? | No  | Show Balances as on Voucher Date     | ? | No  |
| Warn on Negative Cash Balance                    | ? | Yes | Show Godown-wise Details             | ? | Yes |
| Pre-Allocate Bills for Payment/Receipt           | ? | No  | Show Batch-wise Details              | ? | Yes |
| Allow Cash Accounts in Journals                  | ? | No  |                                      |   |     |
| Allow Expenses/Fixed Assets in Purchase Vouchers | ? | No  |                                      |   |     |
| Allow Income Accounts in Sales Vouchers          | ? | No  |                                      |   |     |
| Show Inventory Details                           | ? | Yes |                                      |   |     |
| Show Table of Bill Details for Selection         | ? | Yes |                                      |   |     |
| Show Bill-wise Details                           | ? | Yes |                                      |   |     |
| Expand into multiple lines                       | ? | Yes |                                      |   |     |
| Show Ledger Current Balances                     | ? | Yes |                                      |   |     |
| Show Balances as on Voucher Date                 | ? | No  |                                      |   |     |
|                                                  |   |     |                                      |   |     |

For more information refer F12: Configurations for voucher entry.

### **Predefined Vouchers in Tally.ERP 9**

Tally comprises of the following predefined Vouchers, to suit different business requirements for recording various transactions. Tally also allows you to create user-defined Vouchers (Voucher Types) as per your requirements.

- Contra Voucher f4
- Payment Voucher f5
- Receipt Voucher f6
- Journal voucher f7
- Sales Voucher / Invoice f8
- Debit Note Voucher
- Credit Note Voucher
- Purchase Voucher / Invoice f9

| Main Vouche                                              | er Entry Area                                                    |                                      |                        |                       |             |
|----------------------------------------------------------|------------------------------------------------------------------|--------------------------------------|------------------------|-----------------------|-------------|
| M Tally, 189 9: 9000                                     |                                                                  | sososoaanaanaanaanaanaa              | нананананананан        | CO.                   |             |
| P: Pint E: Export M: E-Mail O: Upload                    | G: Language K: Keybo                                             | and E: Control Centre H: Support Cen | ntre Et: Help          | Fife Accuse factors   |             |
| Accounting Voucher Creation                              | ABC Company                                                      |                                      | Chi + H 🗈              | 1 In Interlay Butters | lose Button |
| Payment No.2                                             |                                                                  |                                      | 1-Apr-2009             | 52 Date               |             |
|                                                          |                                                                  |                                      | wearesuly              | F3: Company           |             |
| Particulars                                              |                                                                  | Debi                                 | t Credit               |                       |             |
| EV                                                       |                                                                  |                                      |                        | F4: Contra            |             |
| 01                                                       |                                                                  |                                      |                        | F5: Payevent          |             |
|                                                          |                                                                  |                                      |                        | FG: Receipt           |             |
|                                                          |                                                                  |                                      |                        | 67: Journal           |             |
|                                                          |                                                                  |                                      |                        | File Sales            |             |
|                                                          |                                                                  |                                      |                        | Credit Note           |             |
|                                                          |                                                                  |                                      |                        | SB: Purchase          |             |
|                                                          |                                                                  |                                      |                        | 😥 Debit Note          |             |
|                                                          |                                                                  |                                      |                        | S10: Rev Jml          |             |
|                                                          |                                                                  |                                      |                        | (iii): Memos          |             |
|                                                          |                                                                  |                                      |                        | VI VAI Pageant        |             |
|                                                          |                                                                  |                                      |                        |                       | Sutton Bar  |
|                                                          |                                                                  |                                      |                        |                       |             |
|                                                          |                                                                  |                                      |                        |                       |             |
| Narration:                                               |                                                                  |                                      |                        |                       |             |
|                                                          |                                                                  |                                      |                        |                       |             |
|                                                          |                                                                  |                                      |                        |                       |             |
| O: Quit A: Accent D: Delete X: Cancel                    |                                                                  |                                      |                        | : Post-Dated          |             |
| Product Version                                          | Bresse C                                                         | configuration Calculator             | £1rl + N 🖬             | Coptional             |             |
| Tally Revase 1.0 Larest Ber                              | al humber 7800009 Stat 10                                        | n Laterr                             |                        |                       |             |
| POWER OF SIMPLICITY                                      | a 10 (Demenal J . 8.9<br>ant 20 tallyt @tallysolution zono Provy | None                                 |                        | FIL: Features         |             |
| Tally.ERP 9 Users unifinitied tep                        | MT abscripten veld ill 31 Mer 2012 Bervier P<br>Running es       | Server with ODEC 15                  | 1                      | F12: Configure        |             |
| Taby NAIN> Gateway of Tally> Accounting Voucher Creation |                                                                  | (c) Tally Solutions Pvt. Ltd., 1988  | -231 Mon, 12 Apr, 2010 | 10:33:29              |             |
| L                                                        |                                                                  |                                      | 1                      |                       |             |
| Info Danal                                               |                                                                  | Calc                                 | ulator Pane            |                       |             |
| into ranei                                               |                                                                  |                                      |                        |                       |             |

### **Contra Entry**

•

As per the Accounting Principles, a Contra entry is a transaction involving transfer of cash between one Cash A/c to another or one Cash A/c to another Bank A/c i.e., is a transaction indicating transfer of funds from:

- Cash account to Cash account
- Cash account to Bank account
- Bank account to Cash account
- Bank account to Bank account

To view the **Contra Voucher Entry** Screen:

Go to Gateway of Tally > Accounting Vouchers

• Select F4: Contra from the Button Bar or press F4

## **Creating Contra Entry in Single Entry Mode**

The **Contra Voucher** can be recorded using **Single entry mode** or **Double Entry mode**. To toggle between Single Entry and Double Entry mode, we need to change the setting **Use Single Entry mode for Pymt/Rcpt/Contra**to **Yes/No** in **F12: Configure**.

| Contra Configuration                                                      |                       |
|---------------------------------------------------------------------------|-----------------------|
| Skip Date field in Create Mode (faster entry!)                            | ? Yes                 |
| Use Cr/Dr instead of To/By during entry<br>Warn on Negative Cash Balance  | ? No<br>? Yes         |
| Show Ledger Current Balances                                              | ? Yes                 |
| Show Balances as on Voucher Date<br>Confirm each Cheque before Print      | ? No<br>? Yes<br>2 No |
| Use Auto Cheque Numbering<br>Allow Selection of Cheque Range              | ? Yes<br>? Yes        |
| Show Remarks in Bank Allocation Details<br>Show Cash Denomination Details | ? No<br>? Yes         |
|                                                                           |                       |

Refer to F12: Configuration in Tally.ERP 9 for more details.

To view **Contra Voucher** creation screen in **Single Entry mode**:

### Go to Gateway of Tally > Accounting Vouchers > Select F4: Contra

For example, to transfer funds from Cash Account to Bank Account:

- 1. Debit the Bank Account
- 2. Credit the Cash Account

The entry will be displayed as shown.

| Accounting Voucher Creation | ABC Compan | ny Ctrl | + M 🖾    |
|-----------------------------|------------|---------|----------|
| Contra No. 1                |            | 2-A;    | pr-2012  |
|                             |            | '       | Monday   |
| Account : HDFC Bank         |            |         |          |
| Cur Bal: 15,000.00 Dr       |            |         |          |
| Particulars                 |            | A       | mount    |
| Cash                        |            | 10      | ,000.000 |
| Petty Cash                  |            | 5       | .000.00  |
| Cur Bal: 45,000.00 Dr       |            |         |          |
|                             |            |         |          |
|                             |            |         |          |
|                             |            |         |          |
|                             |            |         |          |
|                             |            |         |          |
|                             |            |         |          |
|                             |            |         |          |
|                             |            |         |          |
|                             |            |         |          |
|                             |            |         |          |
|                             |            |         |          |
|                             |            |         |          |
|                             |            |         |          |
|                             |            |         |          |
| Narration:                  |            | 15      | ,000.00  |
|                             |            |         |          |
|                             |            |         |          |
|                             |            |         |          |

Use Payment / Receipt Voucher as Contra

The Contra Voucher is used to indicate transfer of funds from

- Bank account to Cash account
- Bank account to Bank account
- Cash account to Bank account.
- Cash account to Cash account.

When you are passing a Payment voucher, you do not get the Cash and Bank Ledgers for selection in the list of Ledger Accounts on the Debit side and when you are passing a Receipt voucher, you do not get the Cash and Bank Ledgers for selection on the credit side.

However, for users who wish to use the Payment and Receipt vouchers for this nature of transaction, Tally.ERP 9 has the flexibility of defining Payment and Receipt behaviour as per Contra voucher.

### Go to Gateway of Tally > Accounting Vouchers

- 1. Select **F5: Payment** from the Button Bar or press **F5**.
- 2. Set the option Use Payment as Contra to Yes in F12: Configuration screen.

## Payment Entry

Payment voucher is used to account all the payments made by the company by way of Cash/Bank. .

Payment voucher can be passed using **Single Entry** or **Double Entry mode** by configuring the setting **Use Single Entry mode for Pymt/Rcpt/Contra** in **F12 configuration**.

3.

| Payment Configuration                          |                    |
|------------------------------------------------|--------------------|
| Skip Date field in Create Mode (faster entry!) | ? Yes              |
| Use Single Entry mode for Pymt/Rcpt/Contra     | ? No               |
| Use Payment as Contra                          | ? <mark>Yes</mark> |
| Use Cr/Dr instead of To/By during entry        | ? No               |
| Warn on Negative Cash Balance                  | ? Yes              |
| Pre-Allocate Bills for Payment/Receipt         | ? No               |
| Show Inventory Details                         | ? Yes              |
| Show Table of Bill Details for Selection       | ? Yes              |
| Show Bill-wise Details                         | ? Yes              |
| Expand into multiple lines                     | ? Yes              |
| Show Ledger Current Balances                   | ? Yes              |
| Show Balances as on Voucher Date               | ? No               |

3. Click Accept to save.

Refer to <u>F12: Configuration in Tally.ERP 9</u> for more details.

If the option **Use Payment as Contra** is set to **Yes** in the **F12: Configure** screen, the cash and bank accounts will be displayed for selection.

### **Creating a Payment Entry**

**Payment Voucher** is used to record all bank and cash payments, For example: company settles a creditor's bill by cheque.

To view the **Payment Voucher** entry screen:

Go to Gateway of Tally > Accounting Vouchers

• Select **F5: Payment** from the Button Bar or press **F5**.

# **Payment voucher** can be passed using **Single Entry** or **Double Entry mode** by configuring the setting **Use Single Entry mode for Pymt/Rcpt/Contra** in **F12 configuration**.

For example: the company settles expenses of Conveyance, Staff Welfare, Postage and Stationery through Cash in one voucher. This entry can be passed in single entry mode where you will be crediting the Cash Ledger only once and the entry appears as shown below.

| Accounting Voucher Creation                      | ABC Company        | Ctrl+M 🗵   |
|--------------------------------------------------|--------------------|------------|
| Payment No. 1                                    |                    | 1-Apr-2008 |
|                                                  |                    | Tuesday    |
|                                                  |                    |            |
| Account : Cash - Location A                      |                    |            |
| Cur Bal: 14,000.00 Dr                            |                    | A          |
| Particulars                                      |                    | Amount     |
| Conveyance                                       |                    | 150.00     |
| Cur Bal: 150.00 Dr                               |                    |            |
| Postage                                          |                    | 250.00     |
| Staff Welfare                                    |                    | 200.00     |
| Cur Bal: 200.00 Dr                               |                    | 200.00     |
| Stationery                                       |                    | 400.00     |
| Gur Bal: 400.00 Dr                               |                    |            |
|                                                  |                    |            |
|                                                  |                    |            |
|                                                  |                    |            |
|                                                  |                    |            |
|                                                  |                    |            |
|                                                  |                    |            |
|                                                  |                    |            |
|                                                  |                    |            |
|                                                  |                    |            |
|                                                  |                    |            |
|                                                  |                    |            |
|                                                  |                    |            |
|                                                  |                    |            |
| Narration:                                       |                    | 1000.00    |
| Payment towards Conveyance, Postage, Staff Welfa | re and Station.ery | Accept 2   |
|                                                  |                    | Accept     |
|                                                  |                    | Yes or No  |
|                                                  |                    |            |

| Accounting Voucher Creation ABC Company | Ctrl + M                      |
|-----------------------------------------|-------------------------------|
| Payment No.1                            | List of Ledger Accounts       |
| Fayments No. 1                          |                               |
|                                         | Advertising                   |
| Darticulare                             | Cash - Location A             |
| Fartivalars                             | Cash - Location B             |
| By                                      | Computer                      |
|                                         | Conveyance<br>Couries Charges |
|                                         | Customer A                    |
|                                         | Debtor A                      |
|                                         | Debtor R                      |
|                                         | Debtor C                      |
|                                         | Interest Receivable           |
|                                         | Labour Charges                |
|                                         | LMN & Company                 |
|                                         | Local Bank                    |
|                                         | Local Duty                    |
|                                         | Local Purchase                |
|                                         | Local Sales                   |
|                                         | POStage<br>BOB Debtore        |
|                                         | Professional Income           |
|                                         | Professional Services         |
|                                         | Purchase                      |
|                                         | Sales                         |
|                                         | Staff Welfare                 |
|                                         | Stationery                    |
|                                         | Supplier Á                    |
|                                         | XYZ Couriers                  |
|                                         |                               |
|                                         |                               |
|                                         |                               |
| Narration:                              |                               |
|                                         |                               |
|                                         |                               |
|                                         |                               |
|                                         |                               |

If the option **Use Payment as Contra** is set to **No** in the **F12: Configure** screen, the cash and bank accounts will not be displayed.

| Accounting Voucher Creation ABC Company | Ctrl + M 🗵              |
|-----------------------------------------|-------------------------|
| Payment No. 1                           | List of Ledger Accounts |
|                                         |                         |
|                                         | Advertising             |
| Particulars                             | Computer                |
|                                         | Courier Charges         |
| By                                      | Customer A              |
|                                         | Debtor A                |
|                                         | Debtor B                |
|                                         | Debtor C                |
|                                         | Interest Receivable     |
|                                         | Labour Charges          |
|                                         | LMN & Company           |
|                                         | Local Durchase          |
|                                         | Local Sales             |
|                                         | Postage                 |
|                                         | PQR Debtors             |
|                                         | Professional Income     |
|                                         | Professional Services   |
|                                         | Purchase                |
|                                         | Staff Welfare           |
|                                         | Stationery              |
|                                         | Supplier A              |
|                                         | XYZ Couriers            |
|                                         |                         |
|                                         |                         |
|                                         |                         |
|                                         |                         |
|                                         |                         |
| Narration                               |                         |
| Indirough.                              |                         |
|                                         |                         |
|                                         |                         |
|                                         |                         |

| Accounting Voucher Creation                                                                                  | ABC Company            | Ctrl + M 🕺            |
|----------------------------------------------------------------------------------------------------|------------------------|-----------------------|
| Receipt No. 1                                                                                                |                        | 1-Apr-2008<br>Tuesday |
| Particulars                                                                                                  | Debit                  | Credit                |
| To POR Debtors<br>Cur Bal: 40,000.00 Dr<br>Agst Ref Sales01<br>By Cash - Location B<br>Cur Bal: 35,000.00 Dr | 10,000.00 Cr 10,000.00 | 10,000.00             |
|                                                                                                    |                        |                       |
|                                                                                                    |                        |                       |
|                                                                                                    |                        |                       |
|                                                                                                    |                        |                       |
| Name on Receipt : POR Debtors<br>Narration:                                                                  | 10.000.0               | 40.000.00.            |
| Received cash nom POR Debtors.                                                                               |                        | Accept ?              |
|                                                                                                    |                        | Yes or No             |

# Purchase Entry

**Purchase voucher** is used to record the Purchase transactions of the company. The entry can be passed using the Voucher mode or the Invoice mode where the calculations can be automated and the user can experience the ease of feeding the transactions into the system.

| Accounting Voucher Creation ABC Company | Ctrl + M 🗵              |
|-----------------------------------------|-------------------------|
| Purchase No.1                           | 1-Apr-2008              |
| Ref.: 001                               | Tuesday                 |
|                                         |                         |
| Particulars                             | Debit Credit            |
| To Supplier A                           | 1 00 000 00             |
| Cur Bat 1,00.000.00 Cr                  | 1,00,000.00             |
| New Ref 001 1,00,000.00 Cr              |                         |
| By Computer                             | 1,00,000.00             |
| Cur Bal: 1,00,000.00 Dr                 |                         |
|                                         |                         |
|                                         |                         |
|                                         |                         |
|                                         |                         |
|                                         |                         |
|                                         |                         |
|                                         |                         |
|                                         |                         |
|                                         |                         |
|                                         |                         |
|                                         |                         |
|                                         |                         |
|                                         |                         |
|                                         |                         |
|                                         |                         |
|                                         |                         |
|                                         |                         |
| Narration:                              | 1.00.000.00 1.00.000.00 |
| Purchase of Computer from Supplier A.   |                         |
|                                         | Accept ?                |
|                                         | Vec Ne                  |
|                                         | TOS OF NO               |

# Creating a Sales Entry

When a company sells goods on credit or cash, **Sales voucher** is used to record all the Sales transactions of the company.

To pass a Sales Voucher:

## Go to Gateway of Tally > Accounting Vouchers

• Click on **F8:Sales** on the Button Bar or press **F8**.

For example, if you are selling goods to Debtor A for a value of Rs. 10000/-

- a) Debit Customer's Account
- b) Credit Sales Account

| Accounting Voucher Creation           | ABC Company  |           | Ctrl + M 🗵 |
|---------------------------------------|--------------|-----------|------------|
| Sales No. 1                           |              |           | 1-Apr-2008 |
| Rel. VVVI                             |              |           | Tuesuay    |
| Particulars                           |              | Debit     | Credit     |
| By Debtor A                           |              | 10,000.00 |            |
| Cur Bal: 10,000.00 Dr<br>New Ref 0001 | 10.000.00 Dr |           |            |
| To Local Sales                        |              |           | 10,000.00  |
| Cor Day. 10,000.00 Cr                 |              |           |            |
|                                       |              |           |            |
|                                       |              |           |            |
|                                       |              |           |            |
|                                       |              |           |            |
|                                       |              |           |            |
|                                       |              |           |            |
|                                       |              |           |            |
|                                       |              |           |            |
|                                       |              |           |            |
|                                       |              |           |            |
|                                       |              |           |            |
|                                       |              |           |            |
| Narration:                            |              | 10,000.00 | 40.000.00  |
| Sale to Debtor A.                     |              |           | Accept ?   |
|                                       |              |           | an a Na    |
|                                       |              |           | 42 OL NO   |

# **Creating a Journal Entry**

Journal entries are usually used for finalization of accounts.

To pass a Journal Voucher,

### Go to Gateway of Tally > Accounting Vouchers

• Click on **F7: Journal** on the Button Bar or press **F7**.

For example, there may be entries made for interest accrued or interest due. If you have to receive Interest from a party, the same can be entered using Journal Voucher.

- 1. Debit the **Party**
- 2. Credit the Interest Receivable Account

The Journal entry is displayed as shown:

| Accounting Voucher Creation         | ABC Company                           | Ctrl • M 🗵 |
|-------------------------------------|---------------------------------------|------------|
| Journal No. 1                       |                                       | 1-Apr-2008 |
|                                     |                                       | Tuesday    |
| Particulars                         | Debit                                 | Credit     |
| By Debtor A                         | 1 000 00                              |            |
| Cur Bal: 1,000.00 Dr                | 1,000,00                              |            |
| New Ref 1<br>To Interest Receivable | 1,000.00 Dr                           | 1.000.00   |
| Cur Bal: 1,000.00 Cr                |                                       | 1,000.00   |
|                                     |                                       |            |
|                                     |                                       |            |
|                                     |                                       |            |
|                                     |                                       |            |
|                                     |                                       |            |
|                                     |                                       |            |
|                                     |                                       |            |
|                                     |                                       |            |
|                                     |                                       |            |
|                                     |                                       |            |
|                                     |                                       |            |
|                                     |                                       |            |
|                                     |                                       |            |
| Namatian:                           | 1 000 00-                             | 1 000 00   |
| Interest receivable from Debtor A.  |                                       |            |
|                                     |                                       | Accept ?   |
|                                     | · · · · · · · · · · · · · · · · · · · | fes or No  |

# Special Keys for Voucher Narration Field:

- **ALT+R:** Recalls the Last narration saved for the first ledger in the voucher, irrespective of the voucher type.
- **CTRL+R:** Recalls the Last narration saved for a specific voucher type, irrespective of the ledger.